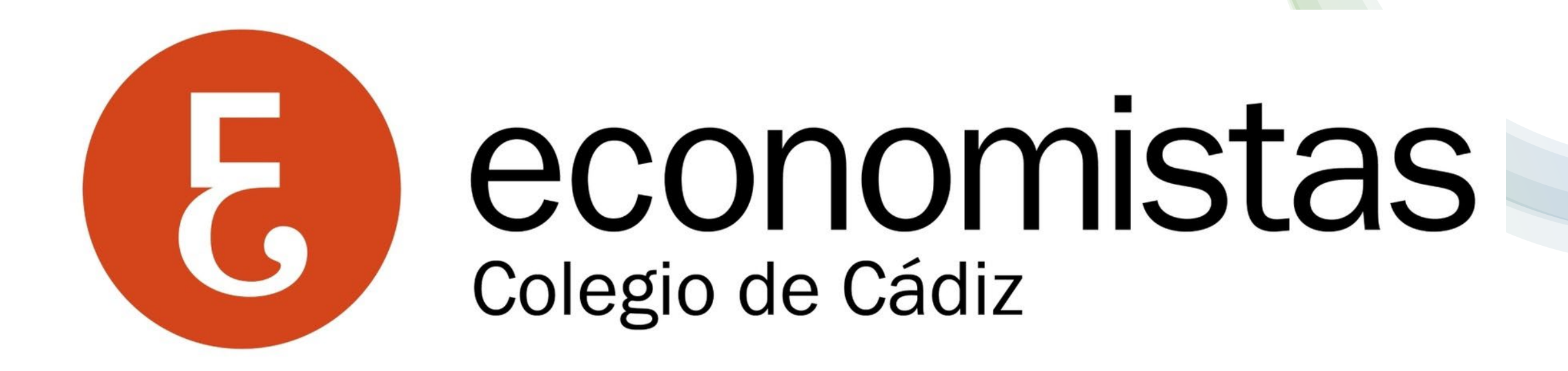

#### Tutorial plataforma registro TAP 2024

### Acceso a la plataforma TAP 2024

 Acceda a nuestra web <u>www.economistascadiz.com</u> en el menú superior, opción ECONOMISTAS.

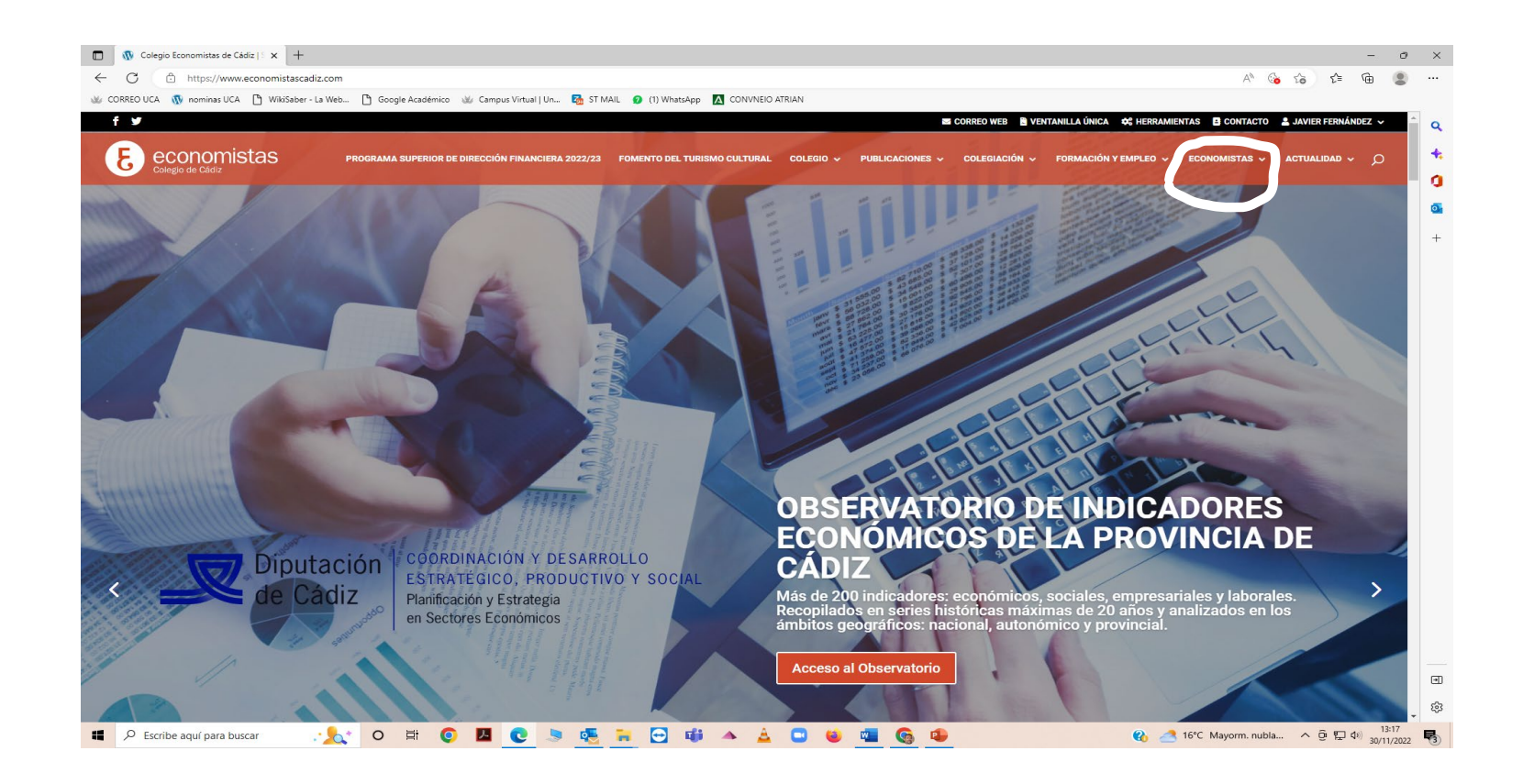

#### Acceso a la plataforma TAP 2024

• En desplegable de la opción de menú ECONOMISTAS, encontrará el acceso Turno de actuación profesional, acceda al mismo.

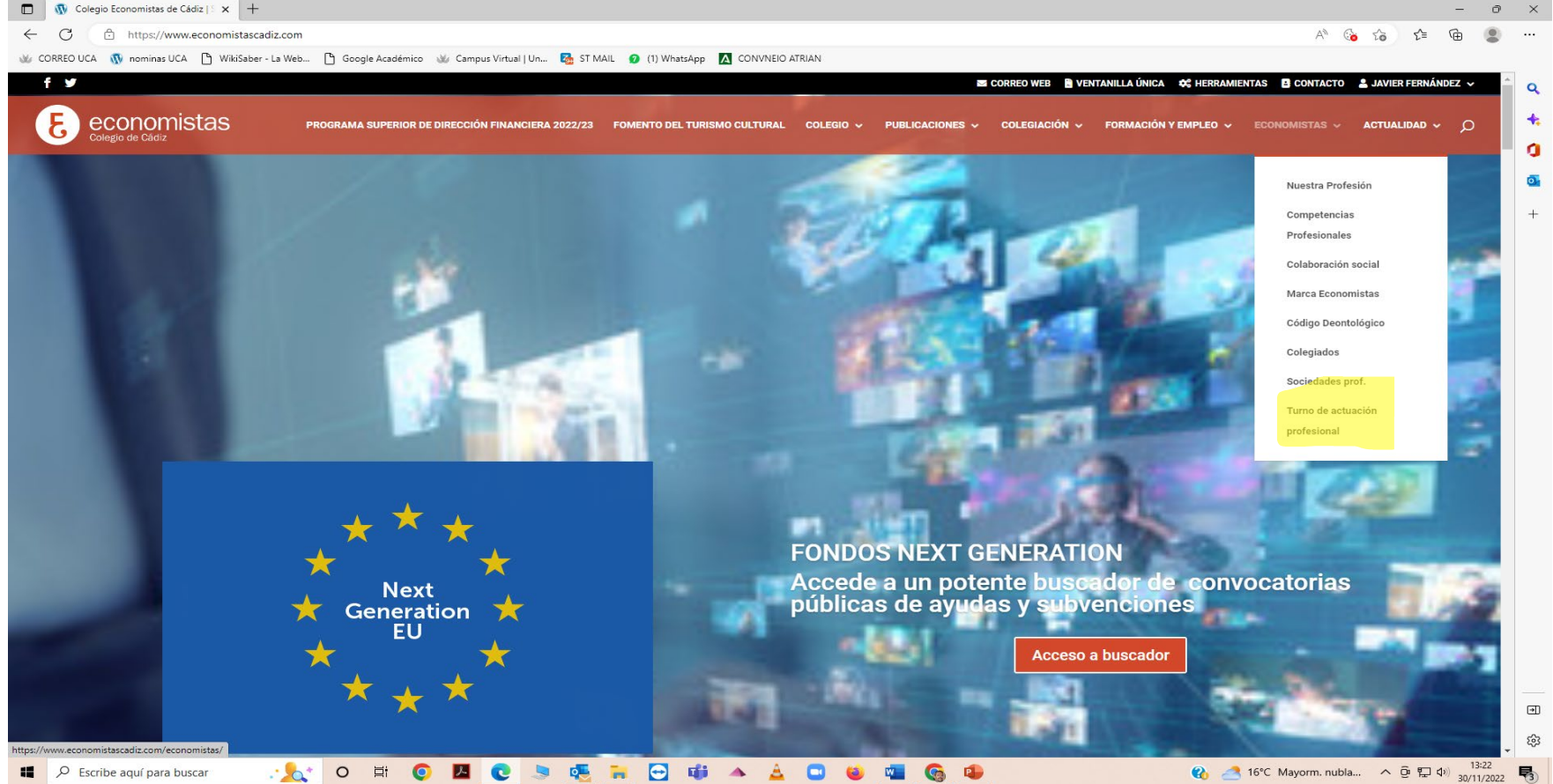

### Acceso plataforma TAP 2024

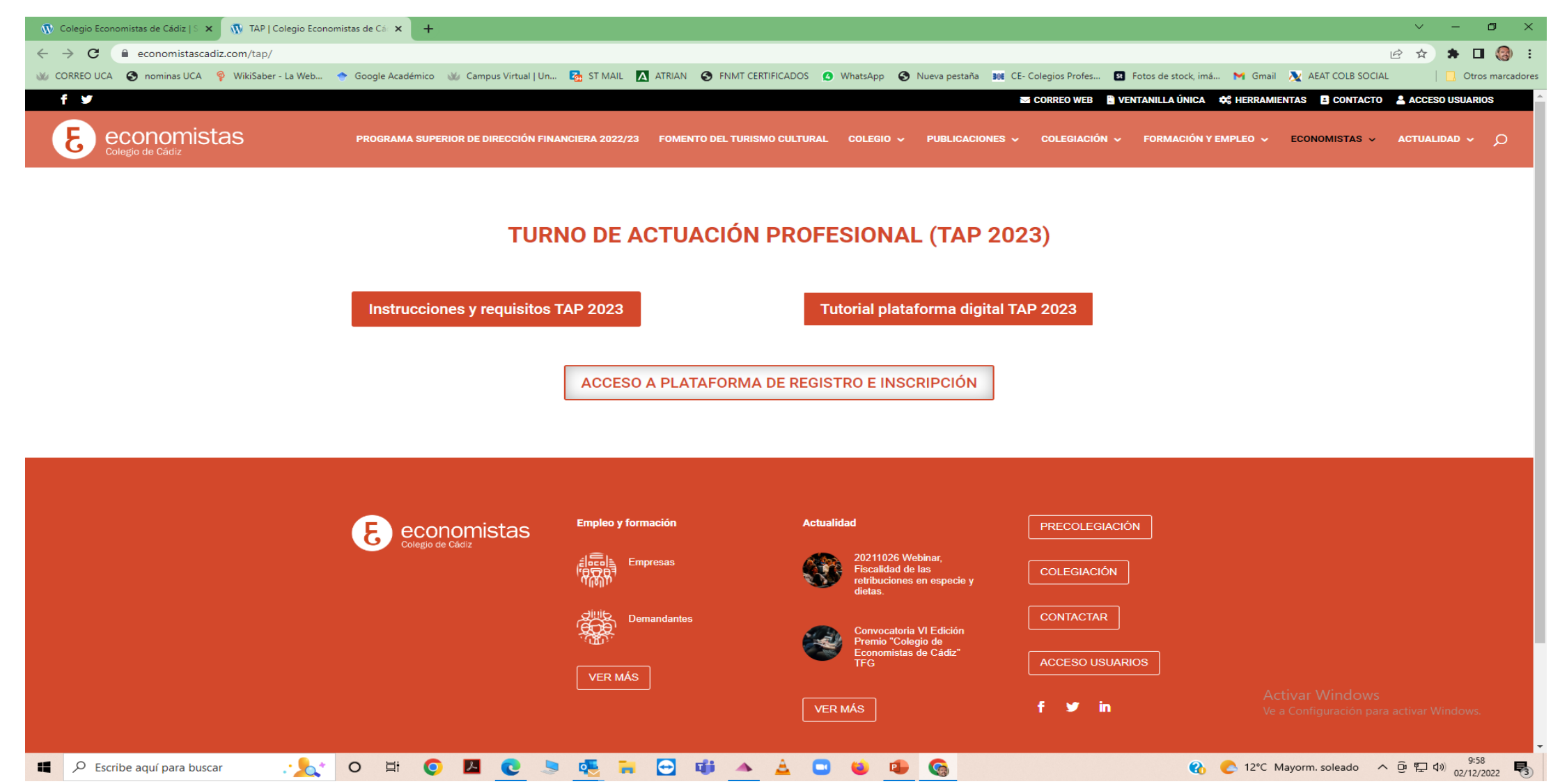

## Proceso de registro en plataforma TAP

- Indique su mail y asígnese una contraseña.
- Debe descargar el documento de declaración responsable sobre la información que va a registrar en el sistema, léala con detenimiento, incluya su firma digital en la misma. SIN ESTE REQUISITO NO PODRÁ SER VALIDADO POR EL SISTEMA.
- El sistema le permitirá subir su declaración responsable firmada.
- Acepte las condiciones de privacidad, las cuales puede consultar previamente.
- Seleccione la opción registro.
- Procederemos a verificar su información de registro, recibirá un correo electrónico a la dirección indicada por Vd. con la confirmación de su registro.

#### Proceso de registro en la plataforma TAP

![](_page_5_Picture_1.jpeg)

#### Subida de documentación a la plataforma TAP 2024

- Un vez que reciba el mail de confirmación de su registro, vuelva a acceder a la plataforma siguiendo la ruta especificada anteriormente desde el menú o bien desde la siguiente URL <u>https://tap.economistascadiz.com/</u>.
- Seleccione la opción, iniciar sesión con la dirección de mail y la contraseña que indicó en el proceso de registro.

#### Determinación de tipo de usuario

- Una vez dentro de la aplicación, deberá seleccionar su tipo de usuario: Persona física o Sociedad Profesional y si pertenece al Colegio de Cádiz o a otro de la estructura del Consejo General de Economistas de España.
- La única diferencia en el proceso de inscripción en el TAP, es que si Vd. es compañero/sociedad profesional perteneciente a otro Colegio de Economistas, deberemos comprobar su situación de colegiación mediante certificado expedido por parte de tu Colegio <u>con fecha</u> <u>actualizada.</u>

#### Determinación tipo de usuario

![](_page_8_Picture_1.jpeg)

#### **E ¿QUÉ CLASE DE USUARIO ERES?**

Colegiado del Colegio de Economistas de Cádiz

Colegiado de otros colegios de España

Sociedades colegiadas del Colegio de Economistas de Cádiz

Sociedades colegiadas en otros colegios de España

![](_page_8_Picture_7.jpeg)

### Inscripción en listas TAP

- Deberá cumplimentar sus datos personales y su número de colegiado, si no lo recuerda puede consultarlo en nuestra web: <u>www.economistascadiz.com</u> menú ECONOMISTAS opción Colegiados.
- En el caso de ser un compañero/sociedad profesional, según el tipo de usuario seleccionado, de otro Colegio de Economistas deberá adjuntar certificado de situación de Colegiación actualizado, sin este requisito no podrás ser incluido en las listas.
- Esta plataforma será acumulativa por ejercicios, por tanto deberá seleccionar la opción añadir un ejercicio. Una pantalla emergente le dará la opción de seleccionar a cual/es de las listas del TAP quiere inscribirse.

#### Selección de lista/s a las cuales te inscribes.

![](_page_10_Picture_1.jpeg)

# Recordatorio de requisitos legales de pertenencia al TAP

Le recordamos que las diferentes listas tienen unos requisitos para su pertenencia a las mismas, en la declaración responsable que has presentado te responsabilizas de la veracidad de la información que subes a esta plataforma así como del cumplimiento de los requisitos para la pertenencia a las mismas, en especial en el caso de los Administradores Concursales.

Aquí podrás recordar los requisitos

Toda la información que suba a la plataforma, incluida la declaración responsable, será accesible a la Administración de Justicia. Quien en su caso determinará las responsabilidades en las que incurre el presentador de la información, sin perjuicio de las acciones amparadas en el Código Deontológico y en nuestros Estatutos que pueda ejercer o repercutir nuestro Colegio.

# Información a facilitar y finalización del proceso.

- Además de sus datos profesionales de contacto, cada una de la listas le exige cierta información específica: Cv Concursal, formación especializada, nombramientos en procedimientos, etc...
- Una vez finalizado el proceso, debe aceptar el consentimiento de la política de privacidad y enviar toda la información.
- También tiene la opción: guardar y continuar después, en el caso de que este pendiente de recopilar información necesaria para su presentación. Al volver a iniciar su sesión, la información ya cumplimentada permanecerá en el sistema.